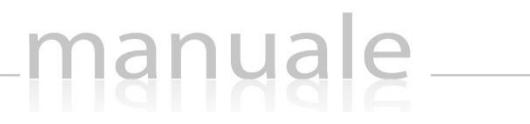

## ESAMI DI STATO WEB SCUOLA SECONDARIA DI I GRADO di SCUOLA DIGITALE

| APPLICAZIONE             | ESAMI DI STATO WEB |          |       |                           |            |
|--------------------------|--------------------|----------|-------|---------------------------|------------|
| DATA CREAZIONE DOCUMENTO | 06/06/2017         | VERSIONE | 2.0.0 | DATA ULTIMO AGGIORNAMENTO | 09/04/2018 |

# manuale\_\_\_\_\_

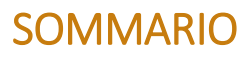

| PREFAZIONE                      |   |
|---------------------------------|---|
| OPERAZIONI PRELIMINARI          | 5 |
| DASHBOARD DI ESAMI DI STATO WEB | 6 |
| COMMISSIONI                     | 6 |
| Anagrafica                      | 6 |
| Dati Commissione                | 7 |
| CANDIDATI                       | 9 |
| Anagrafica – Curriculum         | 9 |
| Valutazioni per Alunno          |   |
| Valutazioni per Prove           |   |
| Diario Colloqui                 |   |
| STAMPE                          |   |
| Verbali                         |   |
| Varie                           |   |
| IMPOSTAZIONI                    |   |
| ESAMI DI STATO                  |   |
| APPENDICE                       |   |
| IMPOSTAZIONI                    |   |
| SEDI                            |   |
| CLASSI                          |   |

ŝ

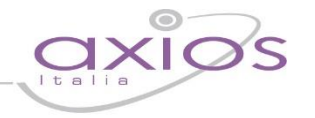

### PREFAZIONE

Questa applicazione nasce dall'esigenza di coadiuvare le commissioni d'esame della scuola media affinché possano svolgere tutte le operazioni necessarie ed obbligatorie per ciò che concerne gli esami di stato.

Per gli esami di stato della scuola secondaria di I grado dell'anno scolastico 2017/2018 il Ministero dell'Istruzione ha operato delle modifiche riportate nel <u>D.L. 62 del 13 aprile 2017</u> e successivo <u>decreto del 10</u> <u>ottobre 2017</u>.

Le novità introdotte sono:

#### - Ammissione

In sede di scrutinio finale il consiglio di classe attribuisce alle alunne e agli alunni ammessi all'esame di Stato un voto di ammissione espresso in <u>decimi</u>, senza utilizzare frazioni decimali, anche inferiore a sei decimi.

#### - Prova Invalsi (Eliminata dall'esame)

Aver svolto l'Invalsi è un requisito di accesso all'esame ma non lo è il risultato che si ottiene quindi, se anche questo dovesse andare male, non va a compromettere l'accesso alla prova finale.

#### Prova Italiano (Prima Prova Scritta)

Le tracce dovranno comprendere:

- Un testo narrativo o descrittivo;
- Un testo argomentativo, che consenta l'esposizione di riflessioni personali, per il quale dovranno essere fornite indicazioni di svolgimento;
- Una traccia di comprensione e sintesi di un testo letterario, divulgativo, scientifico anche attraverso richieste di riformulazione.

N.B. La prova potrà essere strutturata anche in più parti, mixando le tre diverse tipologie.

- "Analisi o sintesi" di un testo letterario, scientifico o divulgativo
- "Realizzazione di un testo":
  - Narrativo o descrittivo
  - Argomentativo
- "Comprensione e sintesi di un testo letterario, divulgativo, scientifico"

#### - Prova Matematica (Seconda Prova Scritta)

La prova sarà strutturata con problemi articolati su una o più richieste e quesiti a risposta aperta. Potranno rientrare nelle tracce anche metodi di analisi, organizzazione e rappresentazione dei dati, caratteristici del pensiero computazionale.

La commissione predispone almeno tre tracce:

- o "Problemi matematici" in cui vengono fatte una o più richieste
- "Quesiti a risposta multipla" con possibilità per lo studente di argomentare il procedimento e la soluzione
- o "Quesiti a risposta aperta"

Nel giorno di effettuazione della prova la commissione sorteggia la traccia che viene proposta ai candidati.

#### Prova di Lingua Straniera (Terza Prova Scritta)

Non ci saranno più due prove (una per l'inglese e l'altra per la seconda lingua) ma la prova sarà unica, divisa in due sezioni diverse.

La prova potrà consistere in:

- o Questionario a risposta chiusa o aperta
- o Completamento di un testo
- Riordino, riscrittura o trasformazione di un testo
- Elaborazione di un dialogo
- Elaborazione di una lettera o mail personale
- o Sintesi di un testo

#### - Prova Orale (Colloquio)

Per i percorsi ad indirizzo musicale è previsto anche lo svolgimento di una prova pratica di strumento.

#### - Voto Finale

Il voto finale viene determinato dalla **media** fra il voto di ammissione e la **media** dei voti delle prove scritte e del colloquio. Ai più meritevoli potrà anche essere assegnata la lode.

OS 4

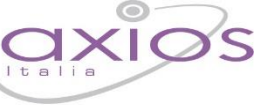

### **OPFRAZIONI PRFI IMINARI**

I dati relativi alle commissioni d'esame e ai candidati provengono o dalla segreteria, ossia dall'area alunni, o possono essere inseriti manualmente per quelle scuole che non utilizzano l'area alunni di AXIOS.

Per le prime (scuole che utilizzano l'area alunni di AXIOS) la segreteria dovrà preoccuparsi, una volta svolto lo scrutinio finale ed associate le commissioni alle classi, di inviare questi dati al software "esami di stato". Per questa procedura si rimanda all'apposita guida per la segreteria didattica.

Per le seconde (scuole che NON utilizzano l'area alunni di AXIOS) si invita di leggere l'APPENDICE di questo manuale che spiega come inserire i dati fondamentali ed obbligatori propedeutici all'utilizzo del software.

Se i dati sono inseriti correttamente, il programma è in grado di mostrare a ciascun commissario, presidente compreso, le sole commissioni di cui fa parte e le sole classi da gestire.

Per quelle scuole che utilizzano il registro Elettronico di AXIOS su piattaforma cloud, potranno utilizzare le stesse credenziali del RE per accedere ad Esami di Stato WEB.

Invece, per quelle scuole che NON utilizzano il Registro Elettronico di AXIOS, dovranno aggiungere e profilare manualmente gli utenti (docenti e presidente di commissione) che dovranno utilizzare la procedura. Per far ciò possono accedere in Scuola Digitale utilizzando o le credenziali del Dirigente Scolastico o quelle del Super User fornito via email al momento dell'attivazione del servizio.

Per l'inserimento e la profilazione degli utenti si rimanda al manuale di Segreteria Digitale.

ATTENZIONE! È stato creato un nuovo gruppo "Commissari per esami di stato". Se i commissari vengono inseriti all'interno di questo gruppo, il programma è in grado di dare in automatico le autorizzazioni necessarie per permettere ai commissari di inserire le valutazioni d'esame per i propri alunni.

### DASHBOARD DI ESAMI DI STATO WEB

| CUOLA DIGITALE                                                                                           | Served important i defi table<br>Segretses<br>that gass<br>Served imports to full-dations<br>that gass<br>Segretses<br>that gass<br>Segretses<br>that gass<br>Segretses<br>that gass<br>Segretses<br>that gass<br>Segretses<br>that gass<br>Segretses<br>that gass<br>Segretses<br>that gass<br>Segretses<br>that gass<br>Segretses<br>that gass<br>Segretses<br>Segretses<br>Seg | L <sup>31</sup> 🙆 ⊞ |
|----------------------------------------------------------------------------------------------------|----------------------------------------------------------------------------------------------------|---------------------|
| Commissioni Candidata C<br>Candidata C<br>TA'<br>Stampe C<br>Scambio Dati Segreteria C<br>impostazioni C | COMUSION COMUSION  COMUSION  COMUSION 3A-318 COMUSION 5A-318 COMUSION 5A-318 COMUSION COMUSION COMUSION COMUSION COMUSION COMUSION COMUSION COMUSION COMUSION COMUSION COMUSION COMUSION                                                                                                    | 10                  |
| Supporto                                                                                                 | Consulta (G                                                                                                    | <b>10</b>           |
|                                                                                                    |                                                                                                    |                     |

Questa è la pagina iniziale del programma una volta effettuato l'accesso. Come per tutte le applicazioni WEB il menu è posizionato sulla sinistra della schermata, mentre a destra troviamo i collegamenti rapidi alle principali funzioni dell'applicazione oltre al riepilogo delle informazioni importate dall'area alunni, ossia: le commissioni, il numero dei commissari ed il numero dei candidati.

Queste informazioni ovviamente cambiano a seconda dell'utente che effettua l'accesso, in quanto ogni utente può vedere le informazioni che gli competono. Questo ovviamente non vale per il Dirigente Scolastico che vedrà le informazioni di tutte le commissioni e di tutti i candidati.

#### COMMISSIONI

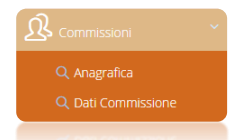

Questa voce di menu serve per gestire e controllare l'esattezza dei dati importati dall'area alunni, ricordando che i dati della commissione e dei suoi relativi membri servono per la compilazione automatica dei verbali laddove sia possibile.

#### ANAGRAFICA

Accedendo a questa voce di menu si visualizzano i membri di tutte le commissioni inserite, anche se l'utente che ha effettuato l'accesso appartiene ad una sola commissione, per poter controllare l'esattezza dei dati anagrafici importati, con la possibilità eventualmente di correggerli tramite il pulsante di correggerli tramite il pulsante di correggerli tramite di correggerli tramite d

| & Commissari    |          |             |           |           |                                     |
|-----------------|----------|-------------|-----------|-----------|-------------------------------------|
| Anno *<br>Tutti |          |             |           |           | Aggiungi Commissario +<br>Ricerca : |
| Cognome         | Nome     | DataNascita | Provincia | Stato     | Comandi                             |
| Bianchi         | Carlo    | 09/04/1990  | RM        | IMPORTATO | C Modifica                          |
| GARIBALDI       | GIUSEPPE | 04/07/1960  | RM        | UTENTE    | ☞ Modifica<br>① Elimina             |

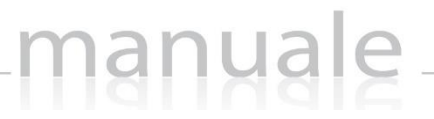

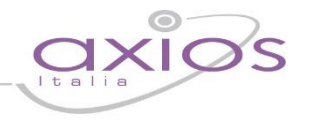

Il programma prospetta tutti i commissari sotto forma di elenco e nella colonna "Stato" è possibile visualizzare se quel dato è stato IMPORTATO dall'area alunni o se è stato inserito dall' UTENTE

In questa sezione è anche possibile inserire eventuali nuovi commissari tramite il pulsante Aggiungi Commissario+ Si pensi ad esempio ad eventuali sostituti di commissari assenti, nominati all'ultimo momento.

| capital Di          | Non                                                                                                    |        |                  |  |
|---------------------|----------------------------------------------------------------------------------------------------|--------|------------------|--|
| CADIDALDI           |                                                                                                    | ne *   | Codice Fiscale * |  |
| GARIBALDI           | GI                                                                                                    | USEPPE | GRBGPP60L04Z110H |  |
| Vata di Nascita * C | mune Residenza                                                                                                    |        | Provincia *      |  |
| m 04/07/1960        | CONTRACT OF CONTRACT OF CONTRACT. |        |                  |  |

Ricordiamo che i campi contrassegnati dall' \* sono obbligatori.

#### DATI COMMISSIONE

Accedendo a questa voce di menu è possibile visualizzare le sole commissioni di competenza dell'utente che ha effettuato l'accesso. Il programma si posiziona in automatico sull'anno corrente.

È possibile visualizzare tutte le commissioni se si accede con le credenziali del dirigente scolastico o se si hanno i diritti per farlo.

| & Commissioni<br>Anno •<br>2018 v |                       |               |           |                       | Aggiungi Commissione +<br>Ricerca : |
|-----------------------------------|-----------------------|---------------|-----------|-----------------------|-------------------------------------|
| Denominazione                     | Codice Meccanografico | Numero Romano | Stato     | Dettagli              | Comandi                             |
| COMMISSIONE 3A - 3B               | 1234                  |               | IMPORTATE | i≡ Classi<br>& Membri | C Modifica                          |
| COMMISSIONE 3C - 3D               | 4321                  |               | UTENTE    | i≡ Classi<br>ß Membri | Cer Modifica                        |
|                                   |                       |               |           |                       |                                     |

#### Figura 1

Il programma mostra le commissioni sotto forma di elenco in base all'anno selezionato in alto (vedi Figura 1).

Anche in questo caso è possibile controllare se la commissione è un dato **IMPORTATO** o se è stato invece inserito dall' **UTENTE** 

Qualora ce ne fosse l'esigenza è possibile inserire una commissione manualmente tramite il pulsante a patto che si abbiano le necessarie autorizzazioni per farlo.

Nelle colonne dettagli e comandi, se si possiedono le autorizzazioni, è inoltre possibile:

## manuale\_\_\_\_\_

| r               | nanuale axios 8                                                                                                    |
|-----------------|----------------------------------------------------------------------------------------------------|
| C Modifica      | Visualizzare e/o modificare i dati della commissione selezionata                                                                                     |
| ≔ Classi        | Visualizzare le classi associate alla commissione.<br>In questa schermata è anche possibile disassociare una classe o aggiungerne<br>un'altra.       |
| <b>A</b> Membri | Visualizzare i membri che compongono la commissione selezionata.<br>In questa schermata è anche possibile eliminare un membro o aggiungerne un altro |
| ប៉ី Elimina     | Eliminare la commissione selezionata                                                                                                    |

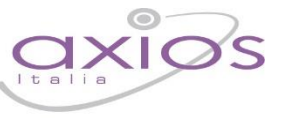

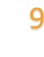

### CANDIDATI

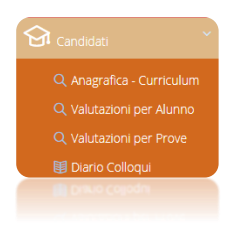

Questa voce di menu serve per controllare l'esattezza dei dati importati dall'area alunni (Anagrafica e Curriculum), per inserire le valutazioni delle prove d'esame dei vari candidati e per inserire le date del diario dei colloqui.

#### Anagrafica – Curriculum

Accedendo a questa voce di menu si visualizzano tutti gli alunni candidati a sostenere l'esame di stato, indipendentemente dall'appartenenza ad una piuttosto che ad un'altra commissione. Questo perché le informazioni contenute in questa sezione servono a controllare l'esattezza dei dati inseriti, nonché ad aggiungere quelle informazioni che possono servire alla gestione dell'esame di stato.

| nno *<br>2018 | Y         | Classe<br>3A × v            |                 |                            | Д            |                 | Aggiungi Candidate                  |
|---------------|-----------|-----------------------------|-----------------|----------------------------|--------------|-----------------|-------------------------------------|
|               |           |                             |                 |                            | $\sim$       |                 | Ricerca :                           |
| Stato         | Matricola | Nominativo                  | Tipo            | Data Nascita               | Classe       | Stato           | Ricerca :<br>Comandi                |
| Stato         | Matricola | Nominativo<br>BIANCHI CARLO | Tipo<br>ESTERNO | Data Nascita<br>01/01/2003 | Classe<br>3A | Stato<br>UTENTE | Ricerca :<br>Comandi<br>IZ Modifica |

#### Figura 2

I dati si visualizzano solo in base all'anno selezionato (vedi Figura 2) senza nessun altro filtro. Se si ha necessità di visualizzare l'elenco dei candidati di un'unica classe selezionare la classe dal menu a tendina (vedi Figura 2).

Il programma mostrerà le informazioni sotto forma di elenco in cui è possibile visualizzare il nominativo degli alunni, se INTERNO ESTERNO la data di nascita, la classe di appartenenza e se è un dato IMPORTATO o inserito dall' UTENTE

Nella colonna Comandi, se si possiedono le autorizzazioni per farlo, è inoltre possibile:

Modifica

Visualizzare e/o modificare i dati anagrafici dell'alunno selezionato

### manyale

#### IE Curriculum

Visualizzare e/o modificare i dati del curriculum dell'alunno selezionato:

| Matricola                                                                                                    |             | Codice Fiscale   |             |   | Data di Nascita |               |                   |            |                |     |
|----------------------------------------------------------------------------------------------------|-------------|------------------|-------------|---|-----------------|---------------|-------------------|------------|----------------|-----|
| 12/004                                                                                                    |             | PLLLNZ01T03B1    | 180D        |   | 03/12/2001      |               |                   |            |                |     |
| Tipo •                                                                                                    |             | Situazione       |             |   |                 |               | Giudizio di Idone | eità *     | Requisiti Lode |     |
| INTERNO                                                                                                    | × ~         | Selezionare Situ | azione      | ~ |                 |               | 8                 |            | Si             | × 5 |
| Provenienza                                                                                                  |             | Fornito di       |             |   |                 | Anni Freq.    |                   | Classe     |                |     |
| Selezionare la Provenienza                                                                                   | ~           | RIPROVAZIONE     |             |   |                 | 4             |                   | 3A (MEDIA) |                | × > |
| Prove Differenziate                                                                                          | Disabilită  |                  | D.S.A.      |   |                 | Handicap      |                   |            | Grado          |     |
| Selezionare 🗸                                                                                                | Selezionare | ~                | Selezionare | ~ |                 | Selezionare i | tipo di Handicap  | ~          | selezio ~      |     |
|                                                                                                    |             |                  |             |   |                 |               |                   |            |                |     |
| Giudizio di Ammissione                                                                                       |             |                  |             |   |                 |               |                   |            |                |     |
| Giudizio di Ammissione<br>GIUDIZIO DI AMMISSIONE PER IL TER<br>Consiglio Orientativo                         | RZO ALUNNO  |                  |             |   |                 |               |                   |            |                |     |
| Gludido di Ammissione<br>GIUDIZIO DI AMMISSIONE PER IL TER<br>Consiglio Orientativo<br>Consiglio Orientativo | RZO ALUNNO  |                  |             |   |                 |               |                   |            |                |     |
| Giudido di Ammissione<br>GIUDIZIO DI AMMISSIONE PER IL TER<br>Consiglio Orientativo<br>Consiglio Orientativo | RZO ALUNNO  |                  |             |   |                 |               |                   |            |                |     |

Figura 3

**N.B.** I dati che non vengono importati dall'area alunni e che quindi vanno impostati manualmente, sono i Requisiti della Lode, ossia dire al programma che l'alunno se arriva al voto finale con 10/10 può avere la lode, o se invece l'alunno deve affrontare delle prove differenziate perché portatore di handicap.

#### 🖞 Elimina

Eliminare l'alunno selezionato.

#### VALUTAZIONI PER ALUNNO

Accedendo a questa voce di menu il programma prospetta una maschera di filtro dove è possibile selezionare la commissione e la classe di cui si intende inserire le valutazioni delle prove d'esame.

Il programma prospetta un tabellone con l'elenco degli alunni sulla sinistra e la griglia delle valutazioni delle prove.

| Elenco Candidati - Commissione COMMISSIONE 3A - 3 | iß [1234] |          |            |                  |       |        |      |                                 |
|---------------------------------------------------|-----------|----------|------------|------------------|-------|--------|------|---------------------------------|
|                                                   |           |          |            |                  |       |        | R    | cerca :                         |
| Nominativo                                        | Idoneità  | Italiano | Matematica | Lingue Straniere | Orale | Finale | Lode | Comandi                         |
| BIANCHI MARIA                                     | 10        | 9        | 9          | 10               | 10    | 10     | ~    | ≔ Valutazione<br>≕ Curriculum   |
| ROSSI MARIO                                       | 7         | 8        | 7          | 7                | 8     | 7      |      | E Valutazione<br>E Curriculum   |
| VERDI GIUSEPPE                                    | 8         | 9        | 7          | 8                | 10    | 8      |      | i≡ Valutazione<br>i≡ Curriculum |

Nella colonna comandi sarà dunque possibile:

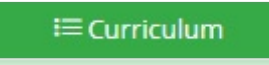

Accedere al curriculum dell'alunno senza dover necessariamente uscire dalla schermata di gestione delle valutazioni (vedi Figura 3).

#### E Valutazione

Accedere alla maschera di inserimento delle valutazioni per ciascuna delle prove d'esame sostenute dal candidato:

| Prova Scritt | ta Italiano                 |          |                                   |
|--------------|-----------------------------|----------|-----------------------------------|
| Prova Scritt | a Matematica                |          |                                   |
| Prova Scritt | ta Lingue Straniere         |          |                                   |
| Prova Orale  | 2                           |          |                                   |
| /alutazione  | 2 Finale                    |          |                                   |
| /oto         | Delibera                    | Giudizio | 🌌 Composizione Automatica (Soudia |
| 0/10         | Selezionare la Delibera 🛛 🗠 |          |                                   |
| lode         |                             |          |                                   |
| ×            |                             |          |                                   |
|              |                             |          |                                   |

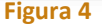

Per inserire le valutazioni di ciascuna prova, occorrerà cliccare sul pulsante come mostrato in Figura 4. Il programma darà così la possibilità di inserire le valutazioni ed altre informazioni che possono cambiare a seconda delle materie (vedi l'esempio di Figura 5)

|        |     | Delibera  |     | Tipologia Traccia  |     |  |
|--------|-----|-----------|-----|--------------------|-----|--|
| 8      | × ~ | Unanimità | × ~ | TEMA DI ATTUALITA' | × ~ |  |
| mmento |     |           |     |                    |     |  |

#### Figura 5

In base alle materie il programma permetterà di inserire il punteggio tramite un menu a tendina che va da 1 a 10, la delibera, la traccia (solo per le materie Italiano e le Lingue Straniere) ed un Commento.

Per la prova orale ci sarà in più lo spazio per annotare gli argomenti del colloquio. Una volta inseriti i voti per le varie prove, il programma mostrerà in basso il voto finale risultante dalla media data dal giudizio di idoneità e i voti delle varie prove.

| Voto | Delibera                  | Giudizio | Z Compos |
|------|---------------------------|----------|----------|
| 0/10 | Selezionare la Delibera 🔍 |          |          |
| Lode |                           |          |          |
| ~    |                           |          |          |

#### Figura 6

Anche in questo caso è possibile inserire la delibera, la lode, ma solo per quegli alunni che hanno conseguito il 10 e per i quali è stato indicato il requisito nel curriculum (vedi Figura 3). È inoltre possibile inserire un giudizio conclusivo dell'esame (vedi Figura 6) semplicemente scrivendo all'interno del riquadro o utilizzando il pulsante compostato delle frasi. Tali frasi devono essere impostate in segreteria nell'Area Alunni (*File->Tabelle->Didattica->Composizione Giudizi* vedi il manuale "Registro Elettronico – Guida per la Segreteria"). Se in Area Alunni non vengono impostate le frasi di composizione giudizi, il programma rilascerà il seguente messaggio:

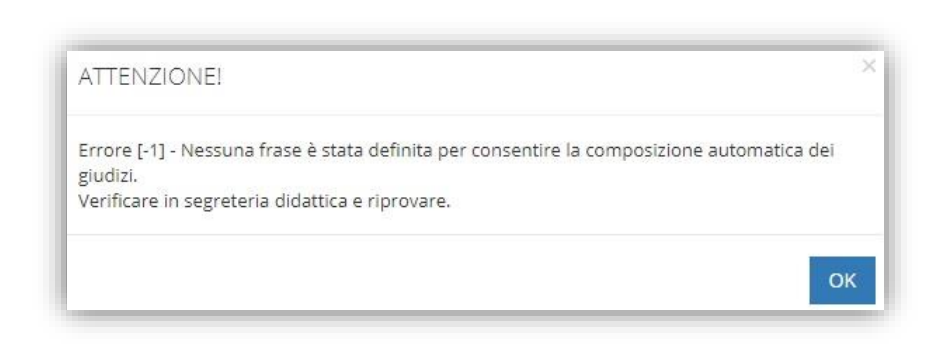

Se invece le frasi sono correttamente inserite in area alunni, il programma permetterà di selezionarle per comporre il giudizio dell'alunno come mostrato in Figura 7:

| -             | L'alunna ha dir  | nostrato una            |
|---------------|------------------|-------------------------|
|               | 0                | Nessuna selezione       |
|               | 0                | ottima                  |
| 1             | ۲                | buona                   |
|               | 0                | discreta                |
|               | ٥                | del tutto insufficiente |
|               | proprietà di lin | guaggio                 |
| tiungi interi | punzione 🗹 🚽     | A capo dopo ogni frase  |

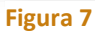

manuale

Per salvare i dati inseriti occorrerà cliccare sul solito pulsante basso a destra.

in

#### VALUTAZIONI PER PROVE

Questa sezione è stata introdotta per dare la possibilità ai singoli docenti di ogni materia di mettere i voti in base alla disciplina interessata.

All'accesso il programma prospetterà una maschera di filtro dove poter inserire la commissione e la prova che si intende valutare. Una volta cliccato sul tasto "Filtra" il programma mostrerà l'elenco dei candidati con la possibilità di inserire i voti direttamente nella griglia prospettata.

| Anno *                                                |              |                    |                           |      |                                            |          |     |                                                 |
|-------------------------------------------------------|--------------|--------------------|---------------------------|------|--------------------------------------------|----------|-----|-------------------------------------------------|
|                                                       | Co           | mmissione •        |                           | Cla  | sse                                        | Prova *  |     | Situazione                                      |
| 2018 ~                                                | ~ (          | COMMISSIONE 3/     | A - 3B (1234)             | X Y  | а × ~                                      | Italiano | × ~ | Tutti                                           |
|                                                       |              |                    |                           |      |                                            |          | Ric | erca :                                          |
| Candidato Idor                                        | oneità       | Punteggio          | Delibera                  |      | Tipo Traccia                               |          | Ric | erca :<br>Comandi                               |
| Candidato Idor<br>BIANCHI MARIA<br>INTERNO 05/09/2006 | oneità<br>10 | Punteggio<br>9 × v | Delibera<br>Unanimità × × | Sele | Tipo Traccia<br>zionare il Tipo di Traccia | ~        | Ric | erca :<br>Comandi<br>D Commento<br>=Ecurriculum |

Nella colonna comandi è inoltre possibile:

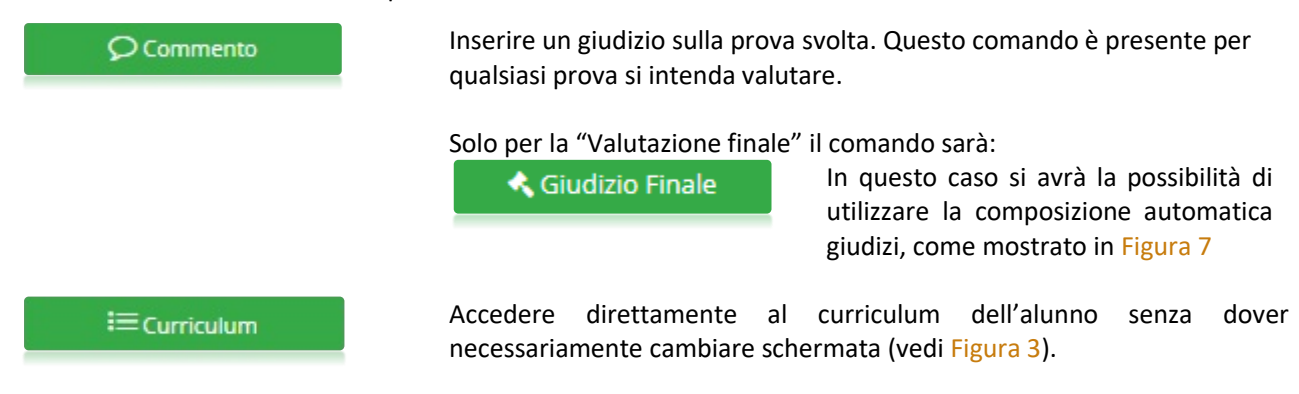

Per confermare i dati inseriti occorrerà cliccare come sempre sul tasto

## manyale\_\_\_\_

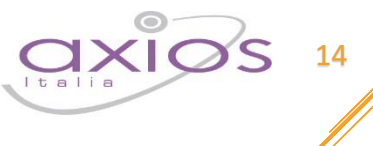

#### DIARIO COLLOQUI

Da questa voce di menu è possibile indicare la data in cui avverrà la prova orale per i candidati di una determinata commissione e di una determinata classe. Inserendo la data in questa maschera sarà poi possibile ottenere la stampa del calendario colloqui da affiggere ad uso dei candidati.

| 😫 Diario Colloqui - Commissione COMMISSIONE 3A - 3B | [1234]       |         |        |            |                |
|-----------------------------------------------------|--------------|---------|--------|------------|----------------|
|                                                     |              |         |        |            | 🖹 Salva        |
|                                                     |              |         |        |            | Ricerca :      |
| Nominativo                                          | Data Nascita | Тіро    | Classe | Sede       | Data Colloquio |
| BIANCHI MARIA                                       | 05/09/2006   | INTERNO | 3A     | RMMM01000X | 20/06/2018     |
| ROSSI MARIO                                         | 21/12/2006   | INTERNO | 3A     | RMMM01000X | 20/06/2018     |
| VERDI GIUSEPPE                                      | 10/10/2006   | ESTERNO | ЗA     | RMMM01000X | 21/06/2018     |

Il programma mostrerà l'elenco degli alunni con la data di nascita, se si tratta di un alunno interno o esterno, la classe di appartenenza con la relativa sede e nell'ultima colonna si ha la possibilità di inserire la data prevista del colloquio del candidato.

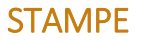

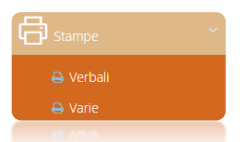

Questa voce di menu serve per ottenere le stampe dei verbali d'esame e altre stampe relative agli esami dei vari candidati.

#### VERBALI

Selezionando questa voce di menu il programma prospetterà una maschera di filtro dove occorrerà impostare l'anno (che di default è quello corrente), la commissione per cui si intende stampare il verbale ed il verbale vero e proprio che si intende stampare.

| Stampe Verbali          |                    |                        |         |     |     |
|-------------------------|--------------------|------------------------|---------|-----|-----|
| 🖨 Stampa                |                    |                        |         |     |     |
| Anno •                  |                    | Commissione *          |         |     |     |
| 2017                    | ~                  | COMMISSIONE VERA (1234 | )       | × ~ |     |
| Verbale *               |                    |                        |         |     |     |
| PROVA SCRITTA - Prova s | scritta di Italian | 10                     |         |     | × ~ |
| N° Verbale              |                    | Data Verbale           | Ora     |     |     |
| 1                       |                    | 13/06/2017             | ② 15:40 |     |     |
|                         |                    |                        |         |     |     |

Prima di procedere occorrerà anche indicare il numero di verbale, la data e l'ora in modo che il programma sia in grado di riportare tali informazioni sul verbale stesso.

Una volta inseriti i dati desiderati basterà cliccare sul tasto er ottenere un file word con il verbale precedentemente scelto. Il file è word proprio per permettere all'utente di apportare tutte le modifiche del caso, trattandosi di brogliacci che necessitano dell'intervento dell'utente.

N.B. Per selezionare il verbale desiderato, occorre aprire il menu a tendina dove, all'interno, si trovano tutti i verbali previsti, ma anche altre stampe che possono essere utili allo svolgimento dell'esame, come per esempio la stampa "Calendario Colloqui" (vedi Diario Colloqui)

#### VARIE

Selezionando questa voce di menu il programma prospetterà come al solito una maschera di filtro dove occorrerà impostare l'anno (che di default è quello corrente), la commissione per la quale si vuole ottenere la stampa e il report desiderato.

| Stampe Varie            |                    |                           |       |                                     |               |                          |                    |
|-------------------------|--------------------|---------------------------|-------|-------------------------------------|---------------|--------------------------|--------------------|
| 🖨 Stampa                |                    |                           |       |                                     |               |                          | Classe<br>3A       |
| Anno *                  |                    | Commissione *             |       | Data                                |               |                          |                    |
| 2017                    | ~                  | COMMISSIONE VERA (1234)   | × ~   | 13/06/2017                          |               |                          |                    |
| Documento •             |                    |                           |       |                                     |               |                          | Classe<br>3A<br>3A |
| Scheda personale del ca | andidato (com      | oleta)                    | × ~   |                                     |               |                          | Classe<br>3A       |
| Elenco Candidati *      |                    |                           |       |                                     |               |                          |                    |
| Selezione               |                    | Nominativo                | Stato | Тіро                                | Matricola     | Data Nascita             | Classe             |
|                         | ARCANG             | ELL SILVIA                |       | INTERNO                             | 354           | 19/02/2001               |                    |
|                         |                    | IELI SILVIA               |       | El contrato de contrato de contrato |               |                          | ЗA                 |
| 0                       | DE LEON            | IARDIS CHIARA             |       | INTERNO                             | 12/001        | 01/01/2001               | 3A<br>3A           |
| 0                       | DE LEON<br>DE MARO | IARDIS CHIARA<br>EO MARIO |       | INTERNO                             | 12/001<br>353 | 01/01/2001<br>23/04/2000 | 3A<br>3A<br>3A     |

Una volta selezionata la commissione il programma prospetterà l'elenco degli alunni, perché le stampe inserite in questa sezione sono nominative.

Infatti da questa voce di menu è possibile ottenere la stampa del Registro degli Esami di Stato, il Modello delle Risultanze e la Scheda Personale del candidato. Per cui prima di procedere alla stampa occorrerà selezionare l'alunno per cui si intende ottenere la stampa.

## manyale —

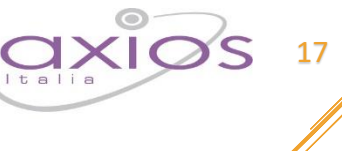

### **IMPOSTAZIONI**

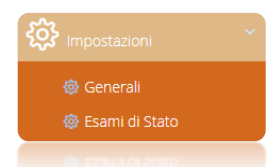

A questa voce di menu può accedere solo l'utente che ne possiede i diritti.

La voce Generali è comune alle altre applicazioni web. Da qui è possibile profilare le utenze all'utilizzo di Esami di Stato.

### **ESAMI DI STATO**

Accedendo a questa voce di menu è possibile personalizzare le tracce della prova di italiano così come quelle delle lingue straniere:

| limpostazioni                                                         |             |                       |
|-----------------------------------------------------------------------|-------------|-----------------------|
| 🗅 Sedi 🗅 Classi 🗅 Materie 🗋 Tracce Italiano 🗅 Tracce Lingue Straniere |             |                       |
| Anno *                                                                |             |                       |
| 2018 ~                                                                |             | ~                     |
|                                                                       | The tables  | Aggiungi Traccia +    |
| Descrizione                                                           | Tipo valore | Comandi               |
| LETTERA AD UN AMICO                                                   | SISTEMA     | C Modifica            |
| RELAZIONE SU UN LIBRO                                                 | SISTEMA     | C Modifica            |
| PAGINA DI DIARIO                                                      | SISTEMA     | 🕼 Modifica            |
| TEMA DI ATTUALITA'                                                    | SISTEMA     | IZ Modifica           |
| RELAZIONE SU UNA GITA O UN LABORATORIO                                | SISTEMA     | I≇ Modifica 🗍 Elimina |
| TESTO LIBERO                                                          |             | 🛱 Salva 💙 Annulla     |
|                                                                       |             |                       |

#### Figura 8

In questa tabella troveremo le tracce inserite da sistema che ovviamente non possono essere né modificate né eliminate, ma sarà possibile inserire tracce personalizzate come mostrato in Figura 8.

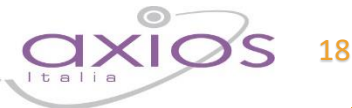

### **APPENDICE**

Questa parte della guida nasce dall'esigenza di aiutare quelle scuole che vogliono utilizzare il software, ma non utilizzano l'area alunni di AXIOS in segreteria.

Prima di procedere quindi all'inserimento manuale delle commissioni, con relativi commissari, e dei candidati, occorrerà inserire le sedi e le classi oggetto degli esami di stato.

### **IMPOSTAZIONI**

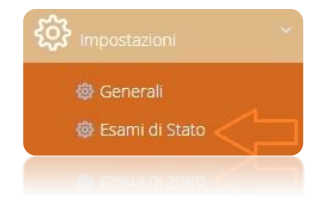

Tramite il menu Impostazioni->Esami di stato sarà dunque possibile accedere alle tabelle fondamentali che permetteranno all'utente di inserire le sedi e le classi da gestire:

#### SEDI

| @ Impostazioni  |           |                   |                           |  |  |
|-----------------|-----------|-------------------|---------------------------|--|--|
| 🗅 Sedi 🗅 Classi | 🗅 Materie | 🗅 Tracce Italiano | C Tracce Lingue Straniere |  |  |
| Anno *          |           |                   |                           |  |  |
| 2018            | ~         |                   |                           |  |  |
|                 |           |                   |                           |  |  |

#### Figura 9

Il programma si posiziona automaticamente sulla prima tabella "SEDI" (vedi Figura 9) e tramite il pulsante posto in alto a destra Aggiungi Sede + sarà possibile aggiungere la/le sede/i desiderata/e:

| Dati Sede       |                     |                |                        |                |             |     |     |
|-----------------|---------------------|----------------|------------------------|----------------|-------------|-----|-----|
| Anno            | Tipo *              | Codice Meccano | ografico *             | Codice Fiscale |             |     |     |
| 2018            | STATALE ~           | RMMM01000      | <                      |                |             |     |     |
| Tipo Istituto * | č.                  |                | Denominazione Istituto | *              |             |     |     |
| SCUOLA SEC      | CONDARIA DI I GRADO |                | DEMO AXIOS             |                |             |     |     |
| Indirizzo       |                     |                |                        |                |             | CAP |     |
| Via Emanue      | le Filiberto, 190   |                |                        |                |             |     |     |
| Comune *        |                     |                |                        |                | Provincia * |     |     |
| ROMA            |                     |                |                        |                | ROMA        |     | × ~ |
| Telefono        |                     |                | FAX                    |                |             |     |     |
|                 |                     |                |                        |                |             |     |     |

Ricordiamo che i dati contrassegnati con l'\* sono obbligatori.

Per confermare i dati occorrerà cliccare sull'apposito pulsante Pava posto in basso a destra della finestra.

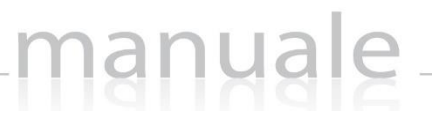

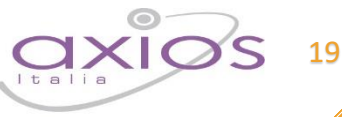

#### **CLASSI**

Allo stesso modo, selezionando la tabella "Classi" sarà possibile inserire le classi di interesse. Ricordiamo che questa tabella creerà solo i contenitori vuoti. Una volta inserite le classi, queste andranno abbinate ai candidati dopo che saranno inseriti nel programma, attraverso il tasto curriculum (vedi capitolo <u>CANDIDATI</u>).

| 🕸 Imposta | azioni   |           |                   |                           |     |
|-----------|----------|-----------|-------------------|---------------------------|-----|
| 🗅 Sedi    | 🗅 Classi | 🗅 Materie | 🗅 Tracce Italiano | C Tracce Lingue Straniere |     |
| Anno *    |          |           |                   |                           |     |
| 2018      |          | ~         |                   |                           |     |
| 2010      |          |           |                   |                           | Agg |

Tramite il pulsante Aggiungere le classi di interesse:

| Dati Classe          |                                              |    |
|----------------------|----------------------------------------------|----|
| Anno                 | Sede *                                       |    |
| 2018<br>Anno Corso * | DEMO AXIOS (RMMM01000X)<br>Sezione * Corso * | ×× |
| 3                    | A MEDIA                                      |    |

Ricordiamo che i dati contrassegnati con l'\* sono obbligatori.

Per confermare i dati occorrerà cliccare sull'apposito pulsante Balva posto in basso a destra della finestra.